### hard-drive, portanto, não requere sistemas de operação Windows ou iOS, ou nenhum outro software para que possa funcionar. Basta conectar o dispositivo à Internet, e está pronto para começar!

# Como Ativar o Seu Dispositivo

1º Passo → Lique o Chromebook, pressionando o botão Power, no canto superior direito do teclado (veja acima). Você verá uma tela, conforme a imagem à esquerda.

**Novos Chromebooks HP:** 

Introdução para Pais

2º Passo → Selecione "Let's Go"

**3º Passo**  $\rightarrow$  Selecione sua rede de WiFi, na lista de redes locais disponíveis. Uma vez selecionada, será solicitado que insira sua senha de segurança.

4º Passo → Pressione "Connect"

5° Passo  $\rightarrow$  Concorde com os termos do Google Chrome OS, clicando em "Accept and Continue"

**6º Passo**  $\rightarrow$  Faça o log-in (entre) na sua conta do Distrito Escolar.

*Translation & Interpretation Center (4/2020)* 

Parent Student Stepper for New HP Chromebooks (Portuguese)

Deixe o dispositivo ativar & checar atualizações

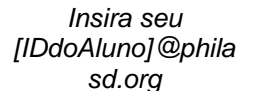

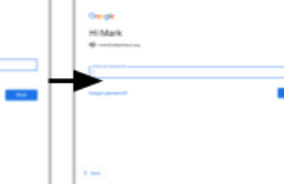

Insira sua senha

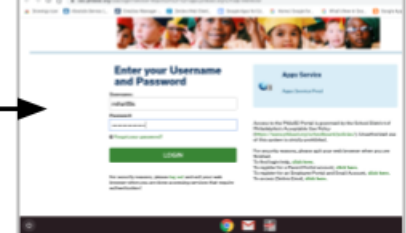

Faça o log in no SSO com

seu nº de ID do Aluno e

senha (não inclua o @philasd.org)

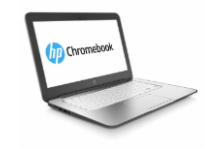

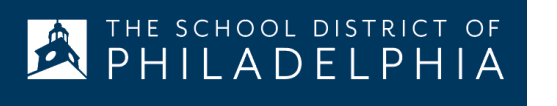

O que é um Chromebook?

Chromebook é um laptop que lhe permite usar o navegador de Internet Chrome para acessar qualquer coisa na Internet, e aplicativos G Suite, como: Docs, Drive e Google Classroom. Você pode fazer o log in (entrar) nesse dispositivo usando seu email do @philasd.org, para se conectar com seus professores através do Google Classroom e acessar o conteúdo das aulas.

Por ser um dispositivo de armazenamento em nuvem, o Chromebook não possui um

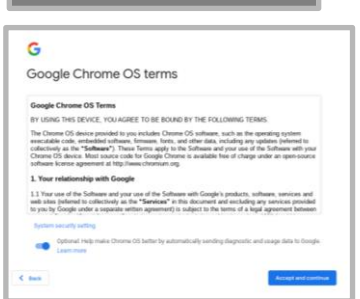

G

## Fazendo o log in no Chromebook após a ativação

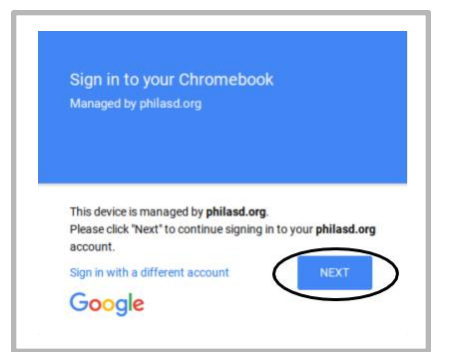

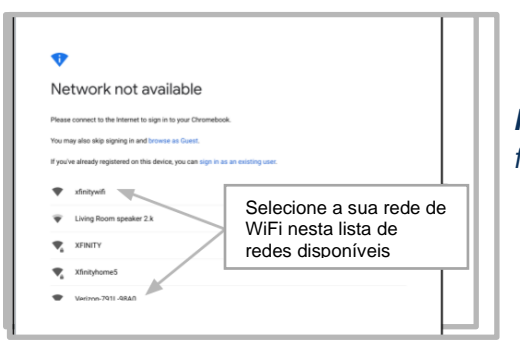

**1º Passo**  $\rightarrow$  Ligue o Chromebook, pressionando o botão Power, no canto superior direito do teclado (veja acima). Você verá uma tela o convidando para entrar (Sign in) no seu Chromebook (veja à esquerda)

2º Passo → Insira seu nome de usuário (ID do Aluno)

- $3^{o}$  **Passo**  $\rightarrow$  Insira sua senha escolar
- 4º Passo → Clique em "Sign in"

**Note que**  $\rightarrow$  Se você receber um erro de conexão wireless (rede sem fio), lembre-se de usar a rede de conexão da sua casa.

#### Adicionando redes de Wi-Fi

Se você conseguiu entrar na sua conta, mas precisa adicionar sua rede de Wi-Fi, essa mensagem irá aparecer quando você ativar o navegador Chrome. Siga os passos abaixo para adicionar a rede da sua casa. Lembrese que para acessar, você irá precisar do SSID (ou nome) e senha da rede à qual deseja se conectar.

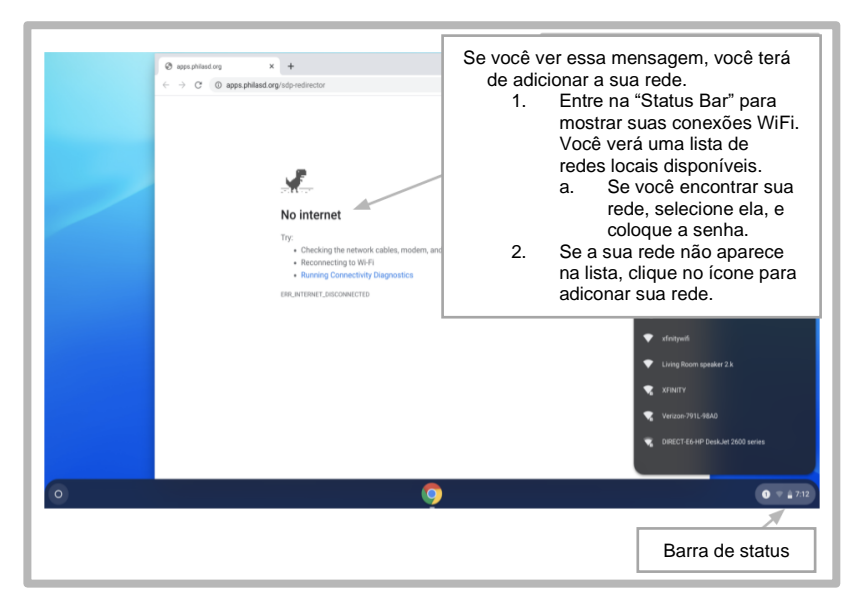

## Entrando no StudentNet

| This sign in service is hosted by sou philad org                                                                                       |                                                                                    |
|----------------------------------------------------------------------------------------------------|------------------------------------------------------------------------------------|
| Enter your Username<br>and Password<br>Username<br>Password:<br>• Freget your password?                                                | Use o número<br>do seu ID do<br>Aluno, para<br>acessar seu<br>Portal<br>StudentNet |
| LOGIN                                                                                                    |                                                                                    |
| For security reasons, please log out and exit your web<br>browser when you are done accessing services that require<br>authentication! |                                                                                    |
| Google Apps                                                                                                    |                                                                                    |
| C Rock                                                                                                    |                                                                                    |

- **1º Passo**  $\rightarrow$  Acesse o seu navegador de Internet Chrome
- 2º Passo → Insira seu nome de usuário (ID do Aluno)
- **3º Passo**  $\rightarrow$  Insira sua senha escolar
- 4º Passo → Clique em "Login"

## Acessando recursos e Google Classroom no Infinite Campus

Após entrar, selecione o "**Message Center**" no menu, na esquerda da sua tela. A partir deste ponto, você poderá acessar o Student Launchpad, aplicativos, livros didáticos virtuais, e aplicativos G Suite, como: Drive, Docs e Google Classroom.

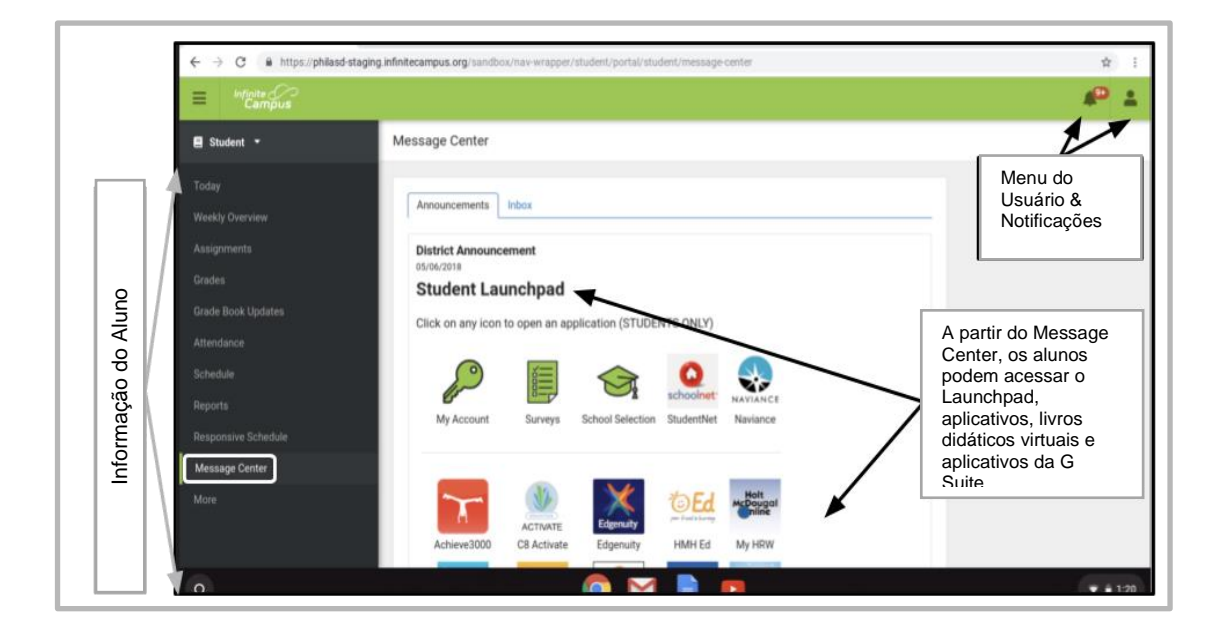

## Como acessar o Chrome e usar a área de trabalho do Chromebook

Há três setores principais na área de trabalho do Chromebook que você irá acessar: (1) o "**Launcher**" fornece acesso ao navegador Chrome e outros aplicativos da G Suite, (2) o "**Shelf**" mostra os aplicativos usados recentemente, e (3) o "**Status Bar**" o qual expande e se torna um menu, permitindo que você ajuste as configurações do dispositivo, monitore sua Wi-Fi, saia e desligue o Chromebook.

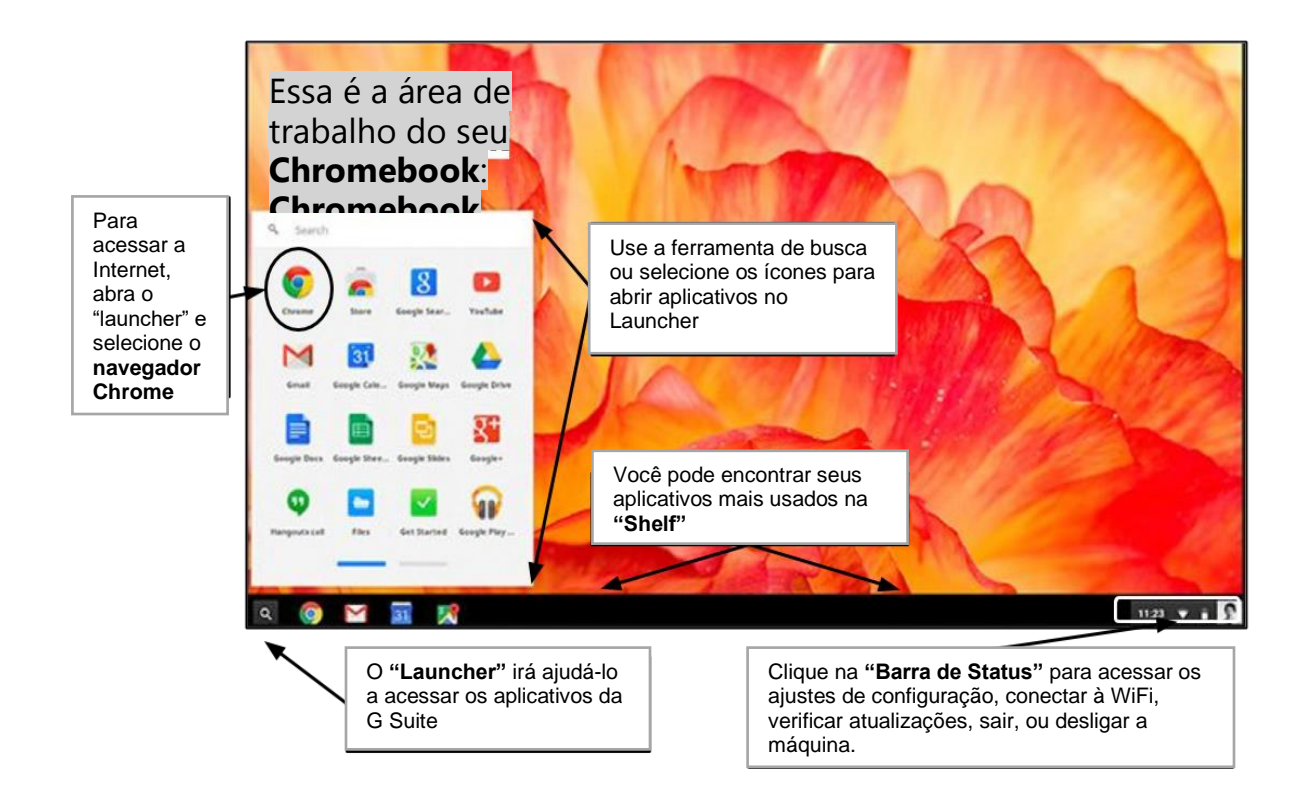